# **Summer Academy Course Online Enrollment**

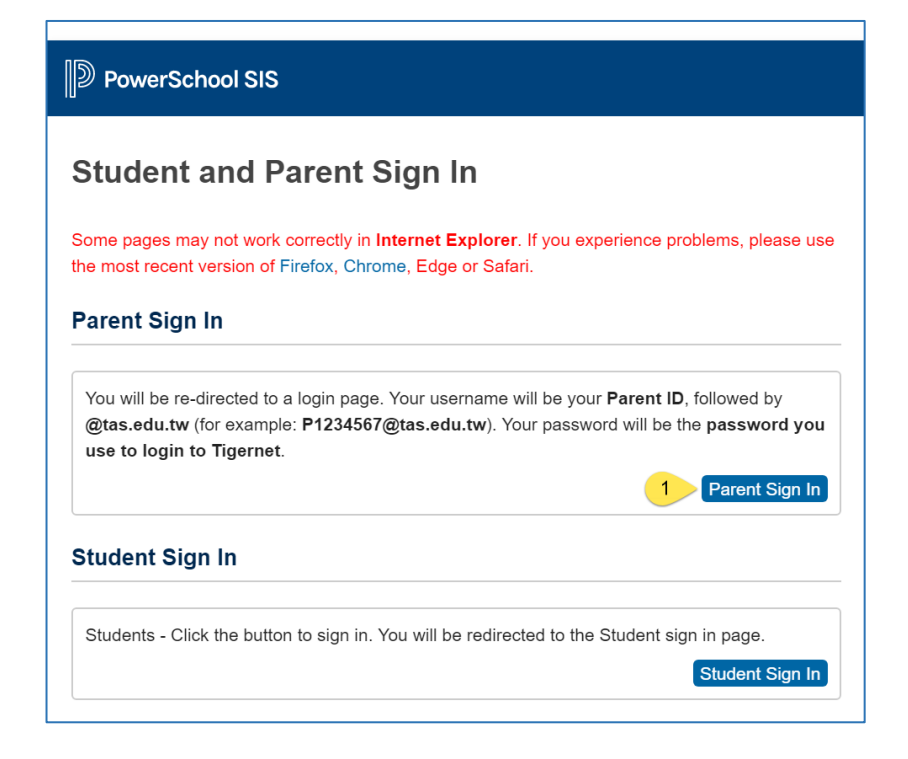

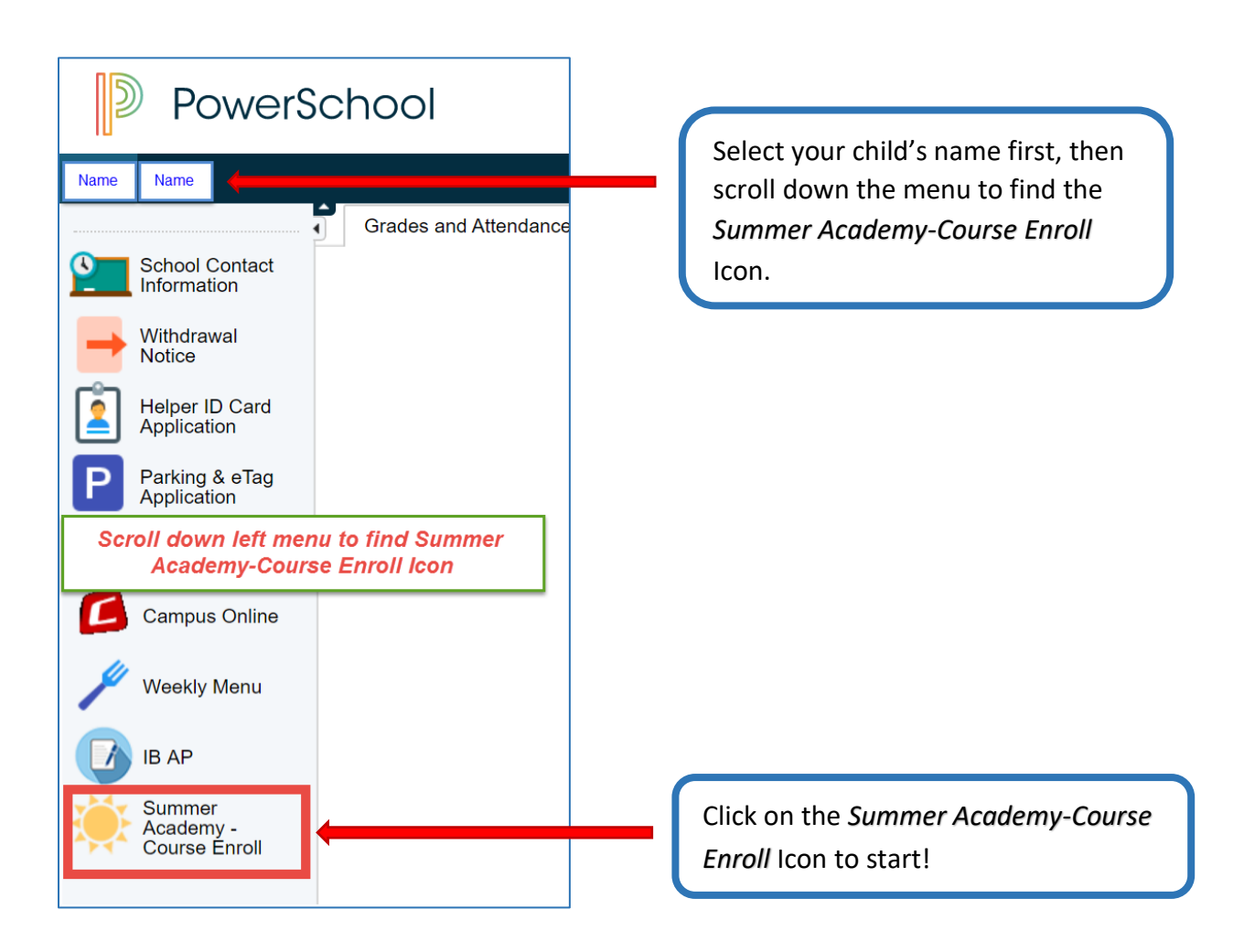

## \*\*You have to complete these required fields before you can start choosing Courses.

| Summer Academy Er                                                                                                    | Ilment                                                                                                    |
|----------------------------------------------------------------------------------------------------|----------------------------------------------------------------------------------------------------|
| By checking this b                                                                                                    | r, I agree that my current Powerschool data can be used for my child's Summer Academy registration                                                                                                    |
| Summer Program En                                                                                                    | Iment Contract                                                                                                    |
|                                                                                                    | ations                                                                                                    |
| 1. Rules and Reg                                                                                                    | 10113                                                                                                    |
| 1. Rules and Reg<br>We agree to accept the<br>deemed sufficient car                                                                                                    | rules and regulations adopted by Taipei American School. We understand that our child's disregard of the rules and regulations may be<br>a for dismissal.                                                                                                    |
| 1. Rules and Reg<br>We agree to accept th<br>deemed sufficient can                                                                                                    | rules and regulations adopted by Taipei American School. We understand that our child's disregard of the rules and regulations may be<br>a for dismissal.                                                                                                    |
| 1. Rules and Reg<br>We agree to accept to<br>deemed sufficient can<br>Digital Signature Agre<br>Payments are fina-<br>when a minimum number<br>hild, or a refund will be           | rules and regulations adopted by Taipei American School. We understand that our child's disregard of the rules and regulations may be<br>a for dismissal.<br>hent (* required)<br>and non-refundable, except in rare exceptions approved by the Director of Summer Academy. I understand that classes will run only<br>of students have enrolled. If a class does not meet the minimum enrollment, every effort will be made to provide an alternative for yo<br>ven.                                                                 |
| 1. Rules and Reg<br>We agree to accept t<br>deemed sufficient car<br>Digital Signature Agre<br>Payments are fine<br>then a minimum numbe<br>hild, or a refund will be<br>ignatory: | rules and regulations adopted by Taipei American School. We understand that our child's disregard of the rules and regulations may be<br>e for dismissal.<br>nent (* required)<br>and non-refundable, except in rare exceptions approved by the Director of Summer Academy. I understand that classes will run only<br>of students have enrolled. If a class does not meet the minimum enrollment, every effort will be made to provide an alternative for yo<br>ven.<br>2 Please select • •                                          |
| Rules and Reg We agree to accept t deemed sufficient car      gigital Signature Agre     * Payments are fina /hen a minimum numbe hild, or a refund will be signatory: ast Name:   | rules and regulations adopted by Taipei American School. We understand that our child's disregard of the rules and regulations may be<br>a for dismissal.<br>hent (* required)<br>and non-refundable, except in rare exceptions approved by the Director of Summer Academy. I understand that classes will run only<br>of students have enrolled. If a class does not meet the minimum enrollment, every effort will be made to provide an alternative for yo<br>ven.<br>2 Please select • •<br>3 • Please type your name in English. |

5 Submit

| Summe       | r Academy - Sur                | nmer Primary Contact |
|-------------|--------------------------------|----------------------|
| Please chec | k primary contact for the summ | ier                  |
| 0-1         | Relationship to Student        | Mother               |
|             | Name (Family, First Middle)    |                      |
|             | Username                       |                      |
| <u>OR</u>   | Email                          |                      |
|             | Telephone                      |                      |
|             | Telephone 2                    |                      |
| ○ < 2       | Relationship to Student        | Father               |
|             | Name (Family, First Middle)    |                      |
|             | Username                       |                      |
|             | Email                          |                      |
|             | Telephone                      |                      |
|             | Telephone 2                    |                      |

#### \*\* After School Pick-up Plan for Lower School Students ONLY.

| Summer Academy - LS after school plan                                                                          |
|----------------------------------------------------------------------------------------------------|
| Please note there will no school supervision after 12:10. Please make sure you pick up your child/ren on time. |
|                                                                                                    |
| LS after school plan                                                                                           |
| $\odot$ My child will be picked up at 12:00 by the following adult: Please Select $$                           |
| ○ My child will be picked up at 12:00 by sibling                                                               |
| $\odot$ My child will be picked up by TYPA for afternoon session                                               |
| O Other. Please contact the Summer Academy Office directly at summeracademy@tas.tw                             |
|                                                                                                    |
| Submit                                                                                                    |

#### \*\* Leave Campus Authorization Form for Upper School Students ONLY.

| Permission:                   | 2 Please select v * |
|-------------------------------|---------------------|
| Signatory:                    | 3 Please select V * |
| Last Name:                    | *                   |
| First Name:                   | 5                   |
| Submission Date (MM/DD/YYYY): | 2/27/2020           |

### **Summer Academy - Course Selection**

Payment Due Date: A space can only be reserved for your child if the payment is received within FIVE working days after registration submission.

Please note if you have signed up for a **MS Math class** or an **US Math/Science class** enrollment is pending approval from the Department Chair & Summer Academy Director. The Summer Academy Office will contact you once approval has been given.

| Term      | Course Name                              | Max Enrollment | Course Fee |
|-----------|------------------------------------------|----------------|------------|
| Session 1 | Reading/Writing Summer Workshop - Gr. 2  | 22             | NT\$42,735 |
| Session 1 | STEM Exploration - Grades 2 & 3          | 18             | NT\$42,735 |
| Session 1 | Story Writing & Illustration - Gr. 2 & 3 | 22             | NT\$42,735 |
| Session 2 | Reading/Writing Summer Workshop - Gr. 2  | 22             | NT\$42,735 |
| Session 2 | Story Writing & Illustration - Gr. 2 & 3 | 22             | NT\$42,735 |

| MS Art | and Innovation Class                                                                                                    |
|--------|----------------------------------------------------------------------------------------------------|
| MS S   | ×                                                                                                    |
| MUN    | MS Art and Innovation Class (Session 1) is currently                                                                                                    |
| Pre-A  | full. If you would like to be added to the waitlist, please confirm <b>Yes</b> . You will be added to the waitlist in the order waitlist; or click <b>NO</b> to select |
| Stren  | of your submission time stamp.                                                                                                    |
| Algeb  | Yes No                                                                                                    |
| MS A   |                                                                                                    |

| Summer /                                                                    | Academy - Course Selection                                                                                                    |                                                                                                    |                                                                                               |
|-----------------------------------------------------------------------------|----------------------------------------------------------------------------------------------------|----------------------------------------------------------------------------------------------------|-----------------------------------------------------------------------------------------------|
| Thank you. Yo<br>or an <b>US Math</b><br>Office will cont<br>Otherwise, ple | u have successfully enrolled in the following Summer Acad<br>/Science class enrollment is pending approval from the D<br>act you once approval has been given.<br>ase kindly stop by the cashier window to make your paym<br>my@tas.edu.tw | demy class(es). Please note if you have<br>Department Chair & Summer Academy D<br>ent. Any questions, please contact the S | signed up for a <b>MS Math class</b><br>birector. The Summer Academy<br>ummer Academy Office: |
| Summeracaaci                                                                |                                                                                                    |                                                                                                    |                                                                                               |
| Enrolled                                                                    |                                                                                                    |                                                                                                    |                                                                                               |
| Enrolled<br>Term                                                            | Course Name                                                                                                    | Submission Date                                                                                                    | Course Fee                                                                                    |
| Enrolled<br>Term<br>Session 1                                               | Course Name<br>Building Competitive Bots - Gr. 6, 7 & 8                                                                                                    | Submission Date<br>03/02/2020                                                                                              | Course Fee<br>NT\$42,735                                                                      |
| Enrolled<br>Term<br>Session 1<br>Session 2                                  | Course Name<br>Building Competitive Bots - Gr. 6, 7 & 8<br>MS Scientific Research - Gr. 6, 7 & 8                                                                                                    | Submission Date<br>03/02/2020<br>03/02/2020                                                                                | Course Fee<br>NT\$42,735<br>NT\$42,735                                                        |

You will also receive a confirmation email when you complete the online enrollment process. If you have more than one child, please choose your other child's name and start this process again.

If you still have problems with online enrollment, please email: <u>summeracademy@tas.edu.tw</u> or stop by the Summer Academy Office.